### Комитет по делам образования города Челябинска

Муниципальное бюджетное учреждение дополнительного профессионального образования «Центр развития образования города Челябинска» 454078, Челябинск, ул.Барбюса 65-а. Тел (351) 700-10-20, 700-10-30. Е-mail: mail@cro74.ru

143 0 9. 02. 2022 No

Руководителям образовательных организаций

О подаче документов на аттестацию педагогических работников через АИС «Аттестация педагогических работников».

### Уважаемые коллеги!

С целью организации процедуры аттестации педагогических работников через АИС «Аттестация педагогических работников» направляем инструкции по работе в автоматизированной системе:

1) для педагогических работников (приложение 1);

2) для специалистов образовательной организации, отвечающих за кадровое делопроизводство (приложение 2);

 для специалистов образовательной организации, отвечающих за организацию и проведение аттестации педагогических работников (приложение 3);

4) для специалистов, привлекаемых для осуществления всестороннего анализа профессиональной деятельности педагогических работников (приложение 4).

### Директор

Токумент подписан Электронной полниськ дения о сертификате ЭП 24.31 2028 - 24.82.2022

С.В. Мачинская

Зайкова Светлана Александровна, 700-10- 20 Щербакова Юлия Викторовна 700-20-40 Разослать: исполнителю, ОПК, ОИМСОО (для рассылки во все ОО)

Приложение 1 к письму МБУ ДПО ЦРО от <u>0 9 02 2022</u> № <u>1413</u>

# Инструкция по работе в АИС «Аттестация педагогических работников» для педагогических работников

1. Вход в систему АИС «Аттестация» размещен:

1) на сайте МБУ ДПО ЦРО в разделе Аттестация/Аттестация педагогических работников

http://cro.chel-edu.ru/services/attestatsiya 1/avtomatizirovannaya informatsionnaya/

| ОБРАЗОВАТЕЛЬНОЙ<br>ОБРАНИЗАЦИИ<br>ОРГАНИЗАЦИИ                | OLEH<br>KAYEC<br>OGPA3OE                                                                                      | телет<br>КИ НОВСИ<br>ТВА НОВСИ<br>ЗАНИЯ                                                                                                    | сти вебиная                                                                                                    | чы анкетирование                                                                                                    | КОНФЕРЕНЦИИ                                                    | <b>BPOEK</b> |
|--------------------------------------------------------------|----------------------------------------------------------------------------------------------------|----------------------------------------------------------------------------------------------------|----------------------------------------------------------------------------------------------------|----------------------------------------------------------------------------------------------------|----------------------------------------------------------------|--------------|
| Глания / Направлания деятельно<br>Аттестация                 | 2744<br>                                                                                                    |                                                                                                    |                                                                                                    |                                                                                                    |                                                                |              |
| Дошкольное образование                                       | 1                                                                                                    |                                                                                                    |                                                                                                    |                                                                                                    |                                                                | 18 20 5      |
| Общее образование<br>Воспитание и дополнитель<br>образование | HOE >                                                                                                    |                                                                                                    |                                                                                                    | <u>"Аттеглация педагогі</u>                                                                                                    | <u>ических работников''</u>                                    |              |
| Повышение квалификации                                       | ,                                                                                                    |                                                                                                    |                                                                                                    |                                                                                                    |                                                                |              |
| Научно-инновационная<br>деятельность                         | ,                                                                                                    |                                                                                                    |                                                                                                    |                                                                                                    |                                                                |              |
|                                                              | 2. Методичео<br>реализации в<br>уровна про-<br>квалификации<br>3. Негодичео<br>деякельности<br>экспертов, уче | оне рекочендации для<br>лутренней системы оцен<br>фессиональной даяте<br>эмные категории.<br>кие рекомендации по в<br>этестуемы педагогов<br>стазующих 6 аттестации г<br>стазующих 6 аттестации г | руководителей эбразов<br>нач качества образования<br>начести педагогов, и<br>разработке мнотручента<br>и по подготовике экспер<br>гедагогических работния<br>но пагаются <u>на гайте ГБУ</u> . | аганьно организаций по форми,<br>, обеспечиканощей непрерывный<br>ертегодлоции: на пераую и<br>рия оценки результатов пробесс<br>имых заключений по итотам атте-<br>ов)<br><u>INO PLY-VINO</u> | роевнию и<br>адняторниг<br>Бысцую<br>сиональной<br>стация (для |              |
|                                                              | У инструкци<br>аттестации пе                                                                                  | ия для пользователей ни<br>дагогических работныхо<br>провождения аттестации                                                                                                    | формационнок системой<br>а – схачать<br>педагогических работни                                                                                                    | а программию-технического гомпл<br>мов ГБУ ДПО РЦОКИО                                                                                                    | e KCB                                                          |              |
|                                                              | Телефон: 8 (3)<br>Опдел вон<br>Тел. 798-25-57                                                                 | 51) 217-30-89 (доб. 318)<br>вышения квалификации :<br>, электронная почта – <u>пы</u>                                                                                                    | МБУ ДПО ЦРО (сепровох<br>ы!@cro74.ru                                                                                                    | дение фттестации)                                                                                                    |                                                                |              |
|                                                              | У Информа<br>управление в<br>«Аттестация»                                                                     | щия о консультации для<br>сфере образования и се<br>«жанать                                                                                                    | специалистов органов м<br>ециалистов образовател                                                                                                    | естного семоуправления, осуществ<br>мых организаций по янедрению А                                                                                                    | I'UNIOTERO                                                     |              |
|                                                              | У регламен<br>педагогическ                                                                                    | т ваода в промышленную<br>их работников» - скачать                                                                                                    | о эксплуатацию автоматі                                                                                                    | измрованной системь) «Аттестация                                                                                                    |                                                                |              |
|                                                              |                                                                                                    | o noornauwer-sexeuer                                                                                                    | ий комплекс обеспечени                                                                                                    | я процедурь: аттествани педагоги                                                                                                    | 120.02                                                         |              |

### 2) на сайте ГБУ ДПО РЦОКИО <u>https://apr.rcokio.ru/</u>

| aprirokonuni              | TUNN                                                                                                    |
|---------------------------|----------------------------------------------------------------------------------------------------|
| в начан Целяйнысший       | Госудирственное бооджитное учреждае<br>дополнительного грофессионального обратово<br>Региональный центр оценки кажество и информатика                                                                                                    |
|                           |                                                                                                    |
| АНС "Агтестация"          |                                                                                                    |
| АНС "Агтестация"<br>Войт: | Нирасти<br>• Алектрополистики и онистики с операто<br>• составляется и полистики и полистики и полисти<br>Полистики и полистики и полистики и полистики и полистики и полистики и полистики и полистики и полистики и пол |

2. Все методические материалы располагаются на сайте МБУ ДПО ЦРО / Методические рекомендации по аттестации в АИС «Аттестация» http://cro.cheledu.ru/services/attestatsiya\_1/avtomatizirovannaya\_informatsionnaya/ или на главной странице личного кабинета

|                |                                                                                                    |     | Contraction of the State of the State of the |
|----------------|----------------------------------------------------------------------------------------------------|-----|----------------------------------------------------------------------------------------------------|
|                | 4 Модудь "Работняхи"                                                                                                    |     | Наструдствите нетодини две соверсиите породными<br>76 можба 2017 - опрема сперионалия всекоталия                                                                                                    |
| Contractory of | ingeneration in the second second sec | * © | bunch                                                                                                    |
|                | Canon parameter                                                                                                    | Ð   | Miscrovania non socarena                                                                                                    |
|                | Профессиональная деятельность                                                                                                    |     | Инструкция администратора мунициналитета                                                                                                    |
|                | Caramental Inst. "Self-City Carafter Here Canad.                                                                                                    | 0   | CROWN                                                                                                    |
| +              | (man-sphenorei.accover                                                                                                    | •   | Ниструкции кадровето реботника                                                                                                    |
| +              |                                                                                                    |     | Саличета                                                                                                    |
| атылыность +   | Фолуль "Агтестация"                                                                                                    |     | Инструкция заместителя директора                                                                                                    |
|                |                                                                                                    |     |                                                                                                    |

3. Педагогический работник ОО в АИС «Аттестация» может:

1) проверить данные, внесенные в карточку работника;

2) подать заявление на аттестацию.

4. При входе в информационную систему АИС «Аттестация» педагог попадаете на главную страницу.

5. Далее необходимо ввести имя пользователя и пароль.

В качестве имени пользователя вносится номер <u>СНИЛС</u> (пример: 001- 111-111-01), в качестве пароля - <u>Дата рождения</u> педагога (пример: 01.01.1970). Пароль набирается без пробелов.

После ввода логина и пароля осуществится переход на главную страницу системы.

6. На главной странице в розовой рамке будет видна надпись «Ваш профиль не заполнен». Нажав курсором на активное слово «Заполнить», откроется карточка пользователя «Профиль пользователя». Эту карточку необходимо заполнить (ФИО полностью, адрес электронной почты, пол) и СОХРАНИТЬ.

Необходимо обратить внимание на правильное заполнение адреса электронной почты, т.к. именно на этот адрес будет направляться вся информация о статусе процедуры аттестации педагогического работника.

7. В «Карточке работника» педагог может просмотреть следующие сведения:

- Данные работника;
- Отметка о смене ФИО (реквизиты документа, предыдущий вариант);
- Сведения о занимаемой должности;
- Сведения об образовании;
- Успехи в профессиональной деятельности;
- Повышение квалификации/переподготовка;
- Аттестация;
- Тарификации;
- Профессиональная деятельность.

Сам профиль педагог не может корректировать, лишь просматривать.

8. Для подачи заявления на присвоение категории (первой или высшей) педагогическому работнику необходимо зайти в главное меню во вкладку «Аттестация». Далее откроется страница «Список педагогов», где будет указана Ф.И.О. и наименование образовательной организации.

9. Нажимаете на значок («Аттестация»).

| Спис | ок педаг | огов   |                                                                                                    | 1        | 10+   |
|------|----------|--------|----------------------------------------------------------------------------------------------------|----------|-------|
| На   | Ömecnie  | Фанала | Jonannes                                                                                                    |          |       |
|      |          |        | <ul> <li>Мунициплание бюдастное собщеобразовательное учреждение "Средки общеобразовательнае<br/>шихова собщеобразовательнае (Ослабинсана ГО)</li> <li>Ущетель статус заявления -Не подаво</li> </ul> | <b>→</b> | (III) |

10. Далее откроется вкладка «Заявление педагога», нажимаете кнопку «Подать заявление».

| And the second second       |                            |                 |                     |              | 6              |
|-----------------------------|----------------------------|-----------------|---------------------|--------------|----------------|
|                             |                            |                 |                     |              | 0              |
|                             |                            |                 |                     |              |                |
|                             |                            |                 |                     |              |                |
| Мунципальное би             | аджетное общеобр           | азовательное уч | <b>преждение</b> "С | редняя общео | бразовательная |
| Муниципальное би<br>икола ) | оджетное общеобр<br>опнска | азовательное уч | феждение "С         | редняя общео | бразовательная |

11. Откроется страница ПОДАЧА ЗАЯВКИ ФИО. Необходимо заполнить предложенные поля и нажать «ОТПРАВИТЬ»

| Муннца<br>общеоб<br>Учатазь | инальное бюджетное общеобразовательное учреждение "Средня<br>разовательная школа<br>г.Челябинска" (Челябняский ГО) |
|-----------------------------|----------------------------------------------------------------------------------------------------|
|                             | * Januareesan KK.                                                                                                  |
|                             | * Педагогаческай стаж работы                                                                                       |
|                             | * Общий стаж работы                                                                                                |
|                             | Αποτ πακτροποτο πορτώσιμο                                                                                          |

12. После подачи заявления во вкладке «Аттестация» отображается статус заявления «Зарегистрировано»

| • Муниципальное бюджетное общеобразовательное учреждение 'Средния общеобразовательная |
|---------------------------------------------------------------------------------------|
| пиола г.Челябинска" (Челябинскай ГО)                                                  |
| • Учитель, статус заявления - Зарегистоновано                                         |
|                                                                                       |

13. Педагогический работник после подачи заявления может просматривать его статус в разделе «Аттестация».

Обращаем внимание, подать заявление на присвоение категории может только сам педагогический работник. Если педагогический работник осуществил подачу заявления, при этом данные о профессиональной деятельности в систему внесены были не в полном объеме, то дополнить уже поданное заявление <u>HEBO3MOЖHO</u>. Поэтому важно до подачи заявления проверить все внесенные данные в «Карточку работника».

14. Приказ о присвоении квалификационной категории можно посмотреть:

– на официальном сайте Министерства образования и науки Челябинской области http://minobr74.ru/activity/staff/pedatt

| Министерство образования и науки<br>Челябинской области                                                                                                    | Обратиться в министерство<br>Противодействие коррупции                                |
|----------------------------------------------------------------------------------------------------|---------------------------------------------------------------------------------------|
| МИНИСТЕРСТВО ДЕЯТЕЛЬНОСТЬ ПЕОЕКТЫ ОБРАЗОВАНИЕ КОНТРОЛЬИ НАДЗОР ДОКУМЕНТЫ                                                                                                    | ПРЕСС-СЛУЖБА                                                                          |
| Главная / Деятельность / Бадровая полятина / Аттестация ледаготических кадров                                                                                                    | Странница обночителия 29.41.2020                                                      |
| Аттестация педагогических кадров                                                                                                    | Кадровая политика<br>сследжание расуцена                                              |
| В соответствии с частью 1 статьи 40 Федерального закона от 29 декибря 2012 года № 273-Ф3<br>«Об образовании в Российской Федереции» педагогические работники организеций,<br>осуществляющих образовательную деятальность, проходят аттестацию: | Государственная служба<br>Конкурс на замящения должностей<br>государственных служащих |
| <ol> <li>в целях подтверждения соответствия педагогических работников занимаемым ими<br/>должностям на основе оценки их профессиональной деятельности;</li> </ol>                                                                              | Аттестация на должность руководителя                                                  |

на официальном сайте МБУ ДПО ЦРО в разделе Аттестация/Приказы о \_\_\_\_ присвоении квалификационной категории <u>http://cro.chel-edu.ru/services/attestatsiya 1/</u>

СВЕДЕНИЯ ОБ ОБРАЗОВАТЕЛЬНОЙ ОРГАНИЗАЦИИ наши достижения новости вебинары АНКЕТИРОВАНИЕ конференции проекты

Design / Harmanese Astronomy / American

.

### ПРИКАЗЫ О ПРИСВОЕНИИ КВАЛИФИКАЦИОННОЙ КАТЕГОРИИ

#### Приказы за 2021 год

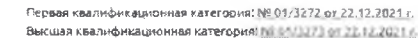

Первая квалификационная категория: № 03/0119 ст.05.12.2021 г.

Высшая кеалификационная категория: №03/2120 от 08.12.2021 г.

Первая квалификационная категория: 10.01/2986 от 19.11/2021 (с Высцияя казалификационная категория: NR 01/2987 от 19.11.2021 г.

Первая квалификационная категория: № 01/2881 от 08.11.2021 г. Высшая квалификационная категория: № 01/2882 от 06.11.2021 г.

Первая квалификационная категория: № 03/2756 сл 19.10.2021 г. Высшая квалификационная категория: <u>№ 03/2757 ст 19.10.2021 г.</u>

Первая квалификационная категория: <u>№ 01/2555 от 06.10.2021 г.</u> Высшая квалификационная категория: <u>№ 01/2556 от 06.10.2021 г.</u>

Первая квалификационная категория: № 01/2447 от 23.69.2021 г.

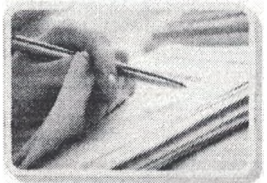

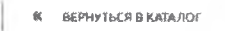

# Приложение 2 к письму МБУ ДПО ЦРО от 0 9 02 2022 № 443

## Инструкция по работе в АИС «Аттестация педагогических работников» для специалистов образовательной организации, отвечающих за кадровое делопроизводство (кадровый работник ОО)

- 1. Вход в систему АИС «Аттестация» размещен:
- 1) на сайте МБУ ДПО ЦРО в разделе Аттестация/Аттестация педагогических работников

<u>http://cro.chel-edu.ru/services/attestatsiya\_l/avtomatizirovannaya\_informatsionnaya/</u> 2) на сайте ГБУ ДПО РЦОКИО https://apr.rcokio.ru/

2. Специалист образовательной организации, отвечающий за кадровое делопроизводство (кадровый работник ОО): вводит логин и пароль выданный персонально муниципальным оператором.

3) Заполняет ПРОФИЛЬ ОО;

4) Заполняет карточки работников (основные сведения и затем сведения о занимаемой должности).

Отметьи и соно ФНО в порила со вой #• 1 (1) (1) \* ~ (# \$ Список кархочек работника January university WHO IS NOT THE TAXABLE TREASUREMENTS OF TRADE OF THE TAX in a cosmo 4110 a messari devinistaminina anticipatione (announced government (announces) NIDOHADATASE BURGERHON не в повышении клалификалки/перенодго CREATENE OF REFECTALINH Сведьнич с тервфекация Сведения об образования -предвадущие персональные данные (виненения хи неп котолинский) сведения об образовании успехи в профессиональной деятельности and senements сведения о повышения квалификации сведения об аттестации Тарифакации 20157 - сведения о тарификация

3. После внесения всех данных на педагогического работника необходимо информацию сохранить, выбрав кнопку «Сохранить и добавить другой объект». Одновременно с сохранением внесенных данных система откроет «Новую карточку работника». Таким образом, заполняются сведения обо всех педагогических работниках.

4. После внесения всех данных на педагогических работников специалист по кадрам осуществляет привязку педагогов к образовательной организации и нажимает кнопку «СОХРАНИТЬ».

5. Если кадровый работник не подтвердил заполненные карточки, то данная ошибка не дает возможности корректно отображаться внесенной информации в систему.

6. Данные по вновь пришедшим педагогическим работникам должны быть внесены в систему своевременно.

7. Данные по уволенным работникам - удалены из системы через обращение в техническую поддержку РЦОКИО.

8. В техническую поддержку ГБУ ДПО РЦОКИО можно обратиться:

– по телефону отдела сопровождения аттестации педагогических работников ГБУ ДПО РЦОКИО Телефон: 8 (351) 217-30-89 (доб. 310), 8(351) 217-40-51;

- через сайт ГБУ ДПО РЦОКИО <u>https://rcokio.ru</u>

| Региональный центр оценки качества и |
|--------------------------------------|
| информатизации образования           |

новости

ГИА - ДЕЯТЕЛЬНОСТЬ - УСЛУГИ -

| РЦОКИО                                    | полезные ссылки |
|-------------------------------------------|-----------------|
| 🖾 info@rcokio.ru                          | вимп            |
|                                           | Олимпиады       |
| 🗲 техподдаржка                            | ГИА             |
| <b>L</b> T: +7 (351) 217-30-89            | Издания         |
|                                           | гбудпо          |
| <ul> <li>Российская Федерация,</li> </ul> | РЦОКИО          |
| г. Челябинск.<br>ул. Комсомольская, 20-а  | Конференция     |

через личный кабинет АИС «Аттестация»

| АТТЕСТАЦИЯ ПЕДАГОГИЧЕС | KHX PAROTHUKOB                                                                                                    |
|------------------------|----------------------------------------------------------------------------------------------------|
| <b>I</b>               | РЕГИОНАЛЬНЫЙ ПРОГРАММНО ТЕХНИЧЕСКИЙ КОМПЛЕНКС ОБЕСПЕЧЕНИЯ ПРОЦЕДУРЫ АТТЕСТАЦИИ<br>ПЕДАГОГИЧЕСКИХ РАБОТНИКОВ (ИНФОРМАЦИОННАЯ СИСТЕМА) |
|                        | Контакты                                                                                                    |
| 🛉 Газяная              | Севретарь аттестациюнной компесия МОвН Чельбинской области, г. Челябинск, пл. Револьции, д. 4. +7(351)263-28-35                      |
| Новости                | Огдел сопровождения аттестации педагогических раболников ГБУ ДНО "РЦОКИО", г. Чельбинск, ул. Комсомпльская, 202, +7(351)21740-51     |
| > Обратная связь       |                                                                                                    |
| и Инструкция           | Техническая поддержка                                                                                                    |
| 🛎 Порядок прокождения  |                                                                                                    |
| Модуль "Организация"   | Технический оддел ГБУ ДТЮ "РЦОКИО", г. Челго́ивск, ул Комсомольская, 20а. +7(351)217-40-51                                           |

|           |                         | ФОРМА ОБРАТНОЙ СВЯТИ   |
|-----------|-------------------------|------------------------|
| A         | Гладжая                 | * Ичя                  |
|           | Новолти                 | (Sergenere res russe.) |
| >         | Обратная связь          | * Электронная почта    |
|           | Инструкции              |                        |
| 1         | Порядоь прохождения     | * Тема                 |
| sh        | Модуль "Организации" +  |                        |
| 84<br>405 | Модуль "Пользователи" + | • Вопрес               |

9. Нажав на вкладку «Обратная связь», заполняем предложенную форму.

10. Все методические материалы и инструкции располагаются на сайте МБУ ДПО ЦРО / Методические рекомендации по аттестации в АИС «Аттестация» <u>http://cro.chel-edu.ru/services/attestatsiya 1/avtomatizirovannaya informatsionnaya/</u> или на главной странице личного кабинета.

# Инструкция по работе в АИС «Аттестация педагогических работников» для специалистов образовательной организации, отвечающих за организацию и проведение аттестации педагогических работников

1. Вход в систему АИС «Аттестация» размещен:

1) на сайте МБУ ДПО ЦРО в разделе Аттестация/Аттестация педагогических работников

http://cro.chel-edu.ru/services/attestatsiya 1/avtomatizirovannaya informatsionnaya/

2) на сайте ГБУ ДПО РЦОКИО https://apr.rcokio.ru/

2. Специалист образовательной организации, отвечающий за организацию и проведение аттестации педагогических работников (Заместитель директора ОО): вводит логин и пароль выданный персонально муниципальным оператором.

5) Проверяет данные внесенные в карточку работника;

6) Заполняет карточки работников (сведения о профессиональной деятельности!)

| Сведение о профессиональной деятельности  |
|-------------------------------------------|
| Участие в работе методическим объединений |
| Пецестическая разрабетая                  |
| Пуйликавна                                |
| Выступления                               |
| Иниовационика деятельность                |
| Экспертная деятельность                   |
| VERCING B TRODUCTRONALENERS BUHEVEC BX    |
|                                           |
| Консультативно методическая деятельность  |
| Personal of Bosting                       |
| r coysteren outocenn                      |
| JOCTHARESE VVALDERCA                      |
|                                           |
|                                           |

3. Все методические материалы и инструкции для заместителя директора располагаются на сайте МБУ ДПО ЦРО / Методические рекомендации по аттестации в АИС «Аттестация» http://cro.chel-

edu.ru/services/attestatsiya 1/avtomatizirovannaya\_informatsionnaya/ или на главной странице личного кабинета.

4. При возникающих проблемах можно обратиться в техническую поддержку ГБУ ДПО РЦОКИО:

– по телефону отдела сопровождения аттестации педагогических работников ГБУ ДПО РЦОКИО Телефон: 8 (351) 217-30-89 (доб. 310), 8(351) 217-40-51;

- через сайт ГБУ ДПО РЦОКИО <u>https://rcokio.ru</u>
- через личный кабинет АИС «Аттестация»

Приложение 4 к письму МБУ ДПО ЦРО от <u>0 9 02. 2022</u> № \_\_\_\_\_\_

## Инструкция по работе в АИС «Аттестация педагогических работников» для специалистов, привлекаемых для осуществления всестороннего анализа профессиональной деятельности педагогических работников

1. Вход в систему АИС «Аттестация» размещен:

1) на сайте МБУ ДПО ЦРО в разделе Аттестация/Аттестация педагогических работников

http://cro.chel-edu.ru/services/attestatsiya 1/avtomatizirovannaya\_informatsionnaya/

2) на сайте ГБУ ДПО РЦОКИО <u>https://apr.rcokio.ru/</u>

2. Специалист, привлекаемый для осуществления всестороннего анализа профессиональной деятельности педагогических работников (Эксперт):

1) При входе в систему редактирует свой профиль (вносит электронную личную почту).

2) На электронную почту, когда придет уведомление о назначении специалистом, привлекаемого к осуществлению всестороннего анализа профессиональной деятельности педагогического работника, необходимо подтвердить свое участие, нажав «ПОДТВЕРДИТЬ» (в течение 2 рабочих дней).

3) Просматривает информацию о профессиональной деятельности педагогического работника.

4) Заполняет экспертное заключение на педагогического работника.

5) Если специалист, не работал с заявлением более 5 дней, то заявление будет выделено красным цветом и направлено другому специалисту.

3. Все методические материалы и инструкции для заместителя директора располагаются на сайте МБУ ДПО ЦРО / Методические рекомендации по аттестации в АИС «Аттестация» <u>http://cro.chel-</u>

edu.ru/services/attestatsiya 1/avtomatizirovannaya informatsionnaya/ или на главной странице личного кабинета.